## **Quick Guide for Completing the Electronic Application Form**

#### (A) Minimum system requirements

To use the electronic Grant Management System (eGMS), your computer should meet these minimum system requirements:

- 1. IE 8.0+ or Firefox 3.0+ or Safari 7+
- 2. 1280 x 1024 Minimum Screen Resolution
- 3. Java SE Runtime Environment (JRE) 7 or above

### Operating system

- 1. Microsoft Windows running 2003/XP/Vista/7
- 2. Apple Mac OS x 10.5 or above
- 3. Fedora Linux Core 7 or above

### (B) Access to eGMS

- 1. Address: https://rfs.fhb.gov.hk/eGMS/
- 2. Login account: If you have not registered a Principal Applicant (PA) account in the electronic Grant Management System (eGMS), please register on the login page of the eGMS (see below) for endorsement by your Administering Institution (AI).

| eGMS                               |  |
|------------------------------------|--|
| electronic Grant Management System |  |

Welcome to the electronic Grant Management System (eGMS) of the Research Fund Secretariat of the Food and Health Bureau, HKSAR.

This is an online platform for managing the funding applications administered by the Research Fund Secretariat. The system supports electronic submission of proposals, on-line management of approved projects and dissemination of project results.

All grant applications must be submitted via this system starting from the launch of eGMS in December 2014. By setting up one single eGMS account, you can submit multiple grant applications for funding administered by the Research Office of the Food and Health Bureau.

|           | eGMS Account                                                                                                    |                                          |
|-----------|----------------------------------------------------------------------------------------------------|------------------------------------------|
| Email :   | user@email.com                                                                                                    | Existing users can                       |
|           | Your login email is your email address.                                                                                                    | login here.                              |
| Password: | rFS@2345                                                                                                    |                                          |
|           | Login Forgot your password?<br>Forgot your login email?<br>Principal Applicant (PA) account is for PA to complete and                                                                                                    |                                          |
|           | submit application(s) to the funding schemes administered by<br>the Research Office. Non-PA users can contact the Research<br>Office (Email: <u>egmsenquiry@thb.gov.hk</u> ) for registration of an<br>eGMS account or add the PA role to your existing eGMS<br>account. | Register for Principal<br>Applicant (PA) |
|           | Register for Principal Applicant Account                                                                                                    | account here.                            |

# **Quick Guide for Completing the Electronic Application Form**

- (C) Options for completing the electronic application form (e-Form)
  - 1. Complete the **online e-Form** directly via eGMS

## Path: Project > Application

| Master List | Application Cal | L                    |              |                                                                             |
|-------------|-----------------|----------------------|--------------|-----------------------------------------------------------------------------|
|             |                 | (1 of 1)             | ≪ 1 ⊳ 20     | ~                                                                           |
| Year        | Scheme          | Announcement<br>Date | Closing Date | Actions                                                                     |
| 2014        | HMRF            | 1 Oct 2014           | 31 Mar 2015  | Complete On-line e-Form<br>Upload Offline e-Form<br>Download Offline e-Form |
|             |                 | (1 of 1)             | ≪ 1 ⊳ 20 •   | -                                                                           |

- 2. Complete the offline e-Form and then upload it to eGMS
  - (a) Please make sure that you have installed e-Form Filler before completing offline e-Form:

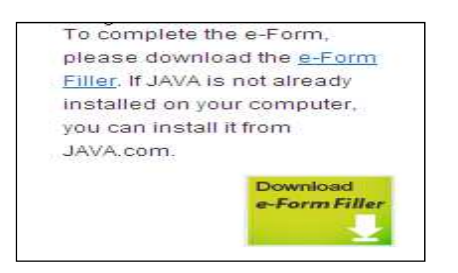

(b) Download the e-Form from eGMS

| Master List | Application Ca |                      |              |                                                                             |
|-------------|----------------|----------------------|--------------|-----------------------------------------------------------------------------|
|             |                | (1 of 1)             | < 1 ⊳ 20 •   | <u>-</u>                                                                    |
| Year        | Scheme         | Announcement<br>Date | Closing Date | Actions                                                                     |
| 2014        | HMRF           | 1 Oct 2014           | 31 Mar 2015  | Complete On-line e-Form<br>Upload Ottline e-Form<br>Download Offline e-Form |
|             |                | (1 of 1)             | <⊲ 1 → 20    | 2                                                                           |

### **OR** Download the offline e-Form from Secretariat's website

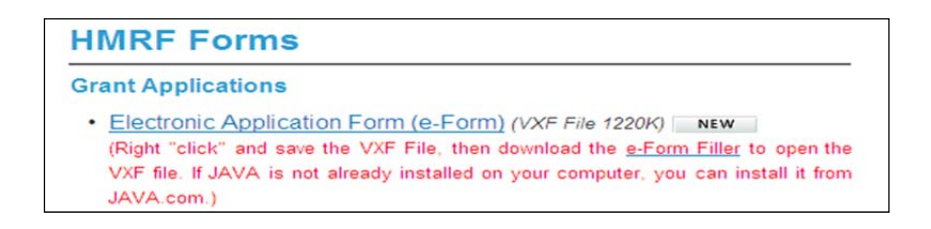

# **Quick Guide for Completing the Electronic Application Form**

## (D) Completing the e-Form

- 1. The data entry fields are colour-coded:
  - (a) Yellow fields are for text entry:
    - A **red border** will show when text is being entered into an active data entry field.
    - A green border will show if the data entry field is inactive; data cannot be entered into these fields until the field is activated (e.g. by making an appropriate selection in another section or check box on the application form).
  - (b) Green fields will be completed automatically based on text/figures inserted by the applicant into other fields; direct data entry into green fields is not permitted.
- All file attachments uploaded to the e-Form must be as PDF files (Max limit: 15 MB total for the e-Form and all attachments).
- Email address of the Applicants or administrator shall be in the Administering Institution's domain/sub-domain name. Public email addresses (e.g. Yahoo, Hotmail, Gmail) will not be accepted.
- 4. When completing **Section 4**, please refer to full list of the research groups/fields for information.
- You should complete the research proposal 13 (a) (h) using the WORD template, convert the WORD file to a PDF file after completion, and attach it to Section 13 of the e-Form.

## (E) After completing the e-Form

 You should click the "Check Form" button to ensure the e-Form is error free. If errors are found, you will be guided to the field concerned by clicking the error message box.

## (F) How to save the offline e-Form as VXF file?

|                                                                                            |                                                                                       | Save jn:                  | HMRF20     | 13                    | ~ |
|--------------------------------------------------------------------------------------------|---------------------------------------------------------------------------------------|---------------------------|------------|-----------------------|---|
|                                                                                            |                                                                                       | 表最近的交件<br>反合 近 的 交件<br>反合 |            |                       |   |
| e-Form Filler                                                                              | - C:\Documents and Settings\gccleum                                                   |                           |            |                       |   |
| e-Form Filler<br>- <u>Form E</u> dit Doc<br>Open<br>Close                                  | C:\Documents and Settings\gcclens ument View Iools Manage Help                        | 参数的文件                     |            |                       |   |
| e-Form Filler<br><u>Form</u> Edit Doc<br>Open<br>Close<br>Save                             | CADocuments and Settings/goclean ument View Look Manage Help     20 / 22      1       | <b>沙</b><br>教的交件          |            |                       |   |
| e-Form Filler<br>Form Edit Doc<br>Open<br>Close<br>Save<br>Save As                         | C:\Documents and Settings\gcclens unent Vew Icols Manage Help     I 20 / 22      II 4 | ※約次件 我的支付 我的電腦            |            |                       |   |
| e-Form Filler<br><u>Eorm</u> Edit Doc<br>Qpen<br>Close<br>Save<br>Save As<br>Drint         | - CADocuments and SettingsAgetlene<br>unert yew Tools Manage Hep                      | ※約交件<br>数的交件<br>数的电腦      |            |                       |   |
| e-Form Filler<br>Eorm Edit Doc<br>Qpen<br>Close<br>Save<br>Save<br>Save<br>Print<br>Import | C (Mocuments and Settings/gecleur<br>ument yew took Marage telp                       | 数的文件<br>数的文件<br>数的電磁<br>受 | File Dame: | RFS_CHANDevidTM_1.vzf |   |

# (G) Need Help?

- 1. Help text is available when you move the mouse over a field on the e-Form.
- 2. Help manual for completing the electronic application form is available when you click the "**Help**" button on the application form.
- 3. For enquiry, please contact the Research Fund Secretariat: Email: rfs@fhb.gov.hk or fax: 2102 2444